# JSP Server für die MMN Übung

## Zugang über WebDAV

Zugriff auf die WebApp unter: http://mmn-ws0910.medien.ifi.lmu.de/username

Upload per WebDAV über diese URLs (das "/webdav/" ist optional): https://mmn-ws0910.medien.ifi.lmu.de/username https://mmn-ws0910.medien.ifi.lmu.de/webdav/username

Username und Passwort sind der Windows Login. Der Username ist meist vorname.nachname. Mehr zum Windows Login weiter unten.

## WebDAV im CIP unter Linux

Im Konqueror diese URL <u>webdavs://mmn-ws0910.medien.ifi.lmu.de/username</u> aufrufen und sich mit seinem Login identifizieren:

## WebDAV unter Windows XP

Start  $\rightarrow$  Netzwerkumgebung  $\rightarrow$  Netzwerkressource hinzufügen  $\rightarrow$  Im dadurch gestarteten Wizard "Eine andere Netzwerkressource auswählen"  $\rightarrow$  Bei Internetoder Netzwerkadresse eine der oben genannten https-URLs einfügen (davor natürlich username durch den eigenen Windows Login ersetzen)  $\rightarrow$  Sicherheitszertifikat akzeptieren  $\rightarrow$  Einloggen

In Zukunft befindet sich das Verzeichnis im Explorer unter Netzwerkumgebungen

## • WebDAV unter /Windows 7 (Vista sollte ähnlich funktionieren)

Rechtsklick auf Arbeitsplatz  $\rightarrow$  Add a network location  $\rightarrow$  next  $\rightarrow$  next  $\rightarrow$  https Adresse eingeben  $\rightarrow$  next  $\rightarrow$  username/pw eingeben  $\rightarrow$  ok  $\rightarrow$  ggf. Zertifikate akzeptieren

Wenn es Probleme gibt, z.B. folgende Fehlermeldung auftaucht: "The folder you entered does not appear to be valid. Please choose another",

Zuerst prüfen, ob der WebClient Service läuft. Also Start  $\rightarrow$  services.msc eintippen  $\rightarrow$  Return  $\rightarrow$  Rechtsklick auf WebClient und start drücken, falls er nicht schon läuft.

Wenn es immer noch nicht geht, folgende Datei runterladen: http://www.microsoft.com/downloads/details.aspx?displaylang=de&FamilyID=17 C36612-632E-4C04-9382-987622ED1D64

## • WebDAV unter Mac OS X

Im Finder auf Gehe zu  $\rightarrow$  Mit Server verbinden  $\rightarrow$  eine der oben genannten https-URLs als Serveradresse eingeben  $\rightarrow$  Verbinden  $\rightarrow$  Einloggen

(siehe auch: http://docs.info.apple.com/article.html?path=Mac/10.5/de/8160.html)

## Daten auf dem Server

- JSP Dateien, CSS Stylesheets, IMGs etc. kommen in den Root Ordner
- Java Klassen kommen in den Ordner WEB-INF/classes
- Externe Jars nicht zwangsweise nötig für die Übung werden in den Ordner WEB-INF/lib abgelegt. Den Ordner lib ggf. selbst erstellen.

## Windows Login

#### • Kein Windows Login vorhanden

Die Übungsleiter haben Logins für Teilnehmer, die noch keinen Login hatten. Persönlich in der Übung, bei Doris Hausen (Raum 206) oder im Sekretariat nachfragen.

## • Windows Login vorhanden, aber Passwort vergessen

E-Mail mit Vorname, Nachname und CIP-Kennung an Doris Hausen

(Passwörter werden nicht am Wochenende, spät Abends oder kurz vor Abgabe mal eben schnell generiert. Kümmert euch frühzeitig darum, falls es nötig ist!! Außerdem müssen sie persönlich bei Doris Hausen (Raum 206) oder im Sekretariat abgeholt werden.)

#### Windows Login vorhanden, Passwort bekannt aber Login auf dem JSP Server klappt nicht

Per Login auf dem Terminalserver (siehe nächster Punkt "Passwort ändern") überprüfen ob ein Passwort-Wechsel nötig ist.

## • Passwort ändern

Im Terminal eingeben: rdesktop -a 16 ts.medien.ifi.lmu.de  $\rightarrow$ Einloggen  $\rightarrow$  Start  $\rightarrow$  Windows Security  $\rightarrow$  Change Password  $\rightarrow$  Danach bitte vom Terminalserver abmelden, nicht einfach rdesktop schliessen!